## SPEAR

Surveying and Planning through Electronic Applications and Referrals

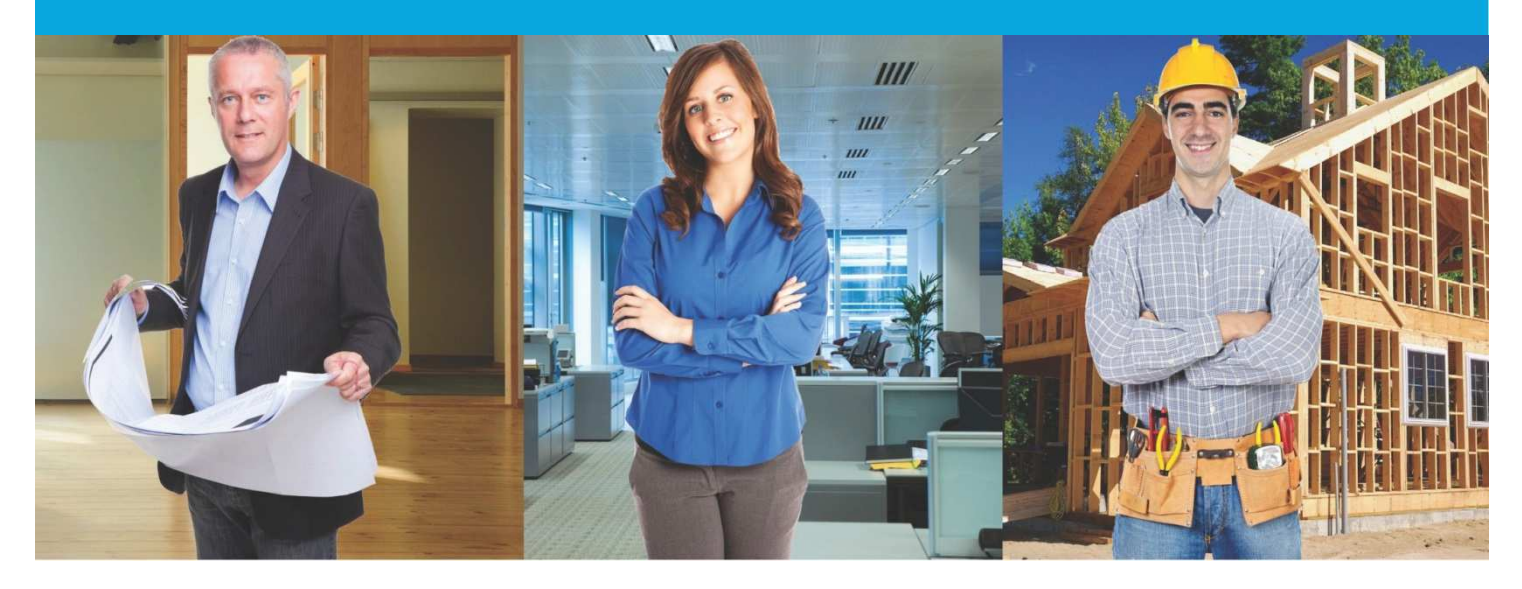

## **SPEAR Release Notes**

Release 4.7

|    | Users Impacted           | Feature                                                                                                    | Description                                                                                                    |
|----|--------------------------|----------------------------------------------------------------------------------------------------|----------------------------------------------------------------------------------------------------|
| 1. | Responsible<br>Authority | Responsible Authority<br>prompted to add a<br>copy of the planning<br>permit if issued outside<br>of SPEAR<br>CR4908: PE1710 | For certification only applications, where the permit was issued outside of SPEAR, the Responsible Authority will be prompted to attach a copy of the permit (if not already supplied by the Applicant Contact) using the new 'add copy of planning permit' action.<br>The Responsible Authority will be able to opt out, if for example the permit has not yet been issued.<br>Notifications are sent to advise when the permit will expire.                           |
| 2. | Responsible<br>Authority | Responsible Authority<br>to upload third party<br>planning permit<br>extensions<br>CR4909: PE1473                            | The Responsible Authority may add a third-party extension of time for a planning permit, if received outside of SPEAR. This will require the Responsible Authority to define the new expiry date for the permit, together with the supporting document (request) or text.<br>This will trigger the appropriate notifications, and will display the new (most current) expiry date.<br>Applicant Contact will still be able to request an extension of time if required. |
| 3. | Signing Users            | Automatically switch to<br>the newly renewed<br>digital signing<br>certificate<br>CR4903: PE1781                             | SPEAR will automatically check for newly installed digital certificates in the certificate store. The user will be prompted to sign with the most recent certificate, and more informative error messages will be displayed if signing fails.                                                                                                    |
| 4. | Signing Users            | JNLP signing failures<br>in Chrome resolved<br>CR4903: PE1781                                                                | Users signing in Chrome will be aware of an ongoing issue with the browser being unable to store more than 100 JNLP signing files. This has been resolved by ensuring that the JNLP file is uniquely named.                                                                                                    |

## The following functional changes to SPEAR have been included in Release 4.7:

|    | Users Impacted                                 | Feature                                                                                                    | Description                                                                                                    |
|----|------------------------------------------------|----------------------------------------------------------------------------------------------------|----------------------------------------------------------------------------------------------------|
| 5. | Applicant Contact,<br>Responsible<br>Authority | Enable automatic<br>application watching<br>for Applicant Contact<br>and Responsible<br>Authority users<br>CR4907: PE1756 | An option will be available for Applicant Contact and Responsible Authority users (via user settings) to automatically turn 'ON' or 'OFF' automatic application watching.<br>If enabled, this will automatically watch applications (and send email notifications) to users under the following circumstances:<br>• Responsible Authority users, who are assigned the role of 'designated contact'<br>• Applicant Contact users, who are nominated as the 'Applicant Contact' in the application wizard.                                                                                                    |
| 6. | Land Use Victoria                              | Enable automatic<br>application watching<br>for LUV plan<br>examiners<br>CR4907: PE1024                                   | An option will be available for LUV plan examiners (via user settings) to automatically turn 'ON' or 'OFF' automatic application watching. If enabled, this will automatically watch applications (and send email notifications) when dealings are marked to the plan examiner in VOTS.                                                                                                    |
| 7. | Applicant Contact                              | Changes to the Form<br>13 and Supplementary<br>Abstract of Field<br>Records<br>CR4292: PE1611                             | <ul> <li>The requirements for Form 13 and Supplementary Abstract of Field Records, will be consolidated into a new process called 'Form 13 and SAFR Declaration'. As a result, the following document types will be retired in SPEAR:</li> <li>Advice by Licensed Surveyor (Form 13)</li> <li>Supplementary Abstract of Field Records (SAFR) Declaration</li> </ul> With the new process: <ul> <li>The Applicant Contact may defer the Form 13 component if works are required and not yet completed. If deferred, the Form 13 will become mandatory 30 days after the estimated completion of works date</li> <li>At 'Certification Decision Pending', the document will appear as a mandatory action</li> <li>If it has been indicated that a SAFR is required, then the SAFR will become mandatory 45 days after the estimated completion of works date is reached (current behaviour).</li> </ul> This change means that the document is digitally signed once, as opposed to current behaviour where similar information is required to be separately supplied and digitally signed to achieve the same outcome. |

|     | Users Impacted                      | Feature                                                                                                    | Description                                                                                                    |
|-----|-------------------------------------|----------------------------------------------------------------------------------------------------|----------------------------------------------------------------------------------------------------|
| 8.  | Applicant Contact                   | Applicant Contact to<br>receive more<br>information about the<br>type of amendment<br>request received by<br>LUV<br>CR4906: PE1807 | The email notification to the Applicant Contact advising of amendment requests by LUV plan examiners now identifies the type of amendment – 'Minor', 'Council consent required' or 'Recertification required'. This will assist Applicant Contacts in understanding the amendment process when updating their plans as a consequence of a LUV amendment request. |
| 9.  | Applicant Contact,<br>Lodging Party | Provide a link to the<br>refusal reason for<br>Lodging Parties and<br>Applicant Contacts<br>(Boundary Plans)<br>CR4922: PE1824     | A <u>view refusal</u> link will be displayed next to the 'Submit for Pre-lodgement Check' action on the Details tab if your lodgment has been refused.                                                                                                    |
| 10. | Applicant Contact                   | Improve the Nominate<br>Lodging Method<br>screen<br>CR4922: PE1824                                                                 | The additional email addresses field will be removed from the Nominate Lodging Method screen.<br>Instead, Applicant Contacts will be able to send email notifications and add comments or attach documents when<br>releasing for lodgment electronically.                                                                                                    |
| 11. | Lodging Party                       | Lodging Parties to<br>request nomination<br>CR4922: PE1824                                                                         | Subscribed lodging parties in SPEAR will be able to request to be nominated to an application by entering the appropriate SPEAR reference number. The Applicant Contact can approve or reject the request. The Applicant Contact can also nominate the lodging party using the current 'Nominate Lodging Method' action.                                         |
| 12. | Applicant Contact                   | Respond to application<br>transfer request<br>CR4906: PE1731                                                                       | When a surveyor requests a transfer of an application in SPEAR, the current owner (surveyor) is provided with a mandatory action to respond to the request.                                                                                                    |
| 13. | All Users                           | Perform internal request should also                                                                                               | The internal request screen will now also list any 'Modifiable' or 'Correctable' documents available to the requestor in their current role.                                                                                                    |

|     | Users Impacted           | Feature                                                                                                    | Description                                                                                                    |
|-----|--------------------------|----------------------------------------------------------------------------------------------------|----------------------------------------------------------------------------------------------------|
|     |                          | allow for 'modify actions'                                                                                                    |                                                                                                    |
|     |                          | CR4906: PE1813                                                                                                    |                                                                                                    |
| 14. | All Users                | Improve date stamping<br>and page numbering<br>of endorsed<br>documents<br>CR4914: PE1819                                             | Ensure that when subsequent documents are endorsed, that the original date of endorsement for the previously endorsed documents is retained.                                                                                                    |
| 15. | Responsible<br>Authority | Allow Responsible<br>Authority to make<br>another permit and<br>certification decision<br>following a VCAT<br>order<br>CR4904: PE1771 | The Responsible Authority will have the ability to restore a completed application (permit), or a refused application (certification or SOC). This will enable the Responsible Authority user to make another permit, certification and/or SOC decision. |
| 16. | Responsible<br>Authority | Allow referral request<br>to be modified by the<br>Responsible Authority<br>prior to authenticating<br>CR4906: PE1599                 | Responsible Authority users will be able to modify their referral request prior to authenticating. This will preserve comments and other details on screen.                                                                                              |
| 17. | Responsible<br>Authority | Warn the Responsible<br>Authority of an<br>outstanding RFI when<br>making a permit<br>decision in a joint                             | For joint applications, SPEAR will warn the Responsible Authority user at the time of making a permit decision, if there are one or more outstanding RFI's in the application.<br>The Responsible Authority user may opt to:                             |

|     | Users Impacted             | Feature                                                                                                    | Description                                                                                                    |
|-----|----------------------------|----------------------------------------------------------------------------------------------------|----------------------------------------------------------------------------------------------------|
|     |                            | application<br>CR4906: PE1557                                                                                                    | <ul> <li>Continue with the permit decision</li> <li>Cancel making permit decision if they believe that the RFI is required to be completed or closed.</li> </ul>                                                                                                    |
| 18. | Applicant Contact          | Allow the Applicant<br>Contact to indicate<br>which referral authority<br>is satisfied when<br>modifying a plan<br>CR4912: PE1777 | Currently, if the Applicant Contact is responding to a mandatory action to supply a new plan version in response to an RFI from one or more referral authorities, they must select which authority is being satisfied with the new plan version.<br>This functionality is being extended to the 'modify' option against the plan document. This will also remove the respective mandatory action for the applicant contact to respond.                                                                                                    |
| 19. | Land Use Victoria          | Plan amendments<br>available from the LUV<br>lodgment screen.<br>CR4906: PE1778                                                   | Place a link to LUV amendment request on lodgment screen. This will enable faster customer support when looking for amendment requests in an application.                                                                                                    |
| 20. | ePlan enabled<br>surveyors | Pre-population of<br>ePlan data into<br>SPEAR applications.<br>CR4953: PE1844                                                     | <ol> <li>Use the surveyor's registration number within the ePlan LandXML to populate the 'nominated surveyor' in<br/>SPEAR, when adding a new plan.</li> <li>Hide the PDF-only fields (e.g. version number) when an ePlan is attached. These fields are populated using the<br/>data within the ePlan LandXML, however they are still editable and any data entered manually may contradict the<br/>data in the ePlan.</li> <li>Populate the downloadable ePlan LandXML file with the dealing number generated by VOTS (when known).</li> <li>Populate all the relevant folios contained in an ePlan LandXML file into the Application Lodgment Forms (e.g.<br/>Approval of Boundary Plan). Currently only the 'Freehold' and 'Freehold(part)' folios are populated, however other<br/>relevant folios (including 'Crown Grant' and Crown Grant(part)) are missing and must currently be added<br/>manually.</li> </ol> |
| 21. | Land Use Victoria          | Send Registered<br>ePlan data to the                                                                                              | LUV to manage registered ePlan data by storing the ePlan file and relevant data fields in an ePlan database structure, so that when an ePlan application is registered at LUV, a copy of its LandXML file along with the SPEAR                                                                                                    |

|  | ePlan database via<br>message queue when<br>an application is<br>'Registered at Land<br>Use Victoria'<br>CR4773: PE1779 | reference number, registration date and dealing number are placed into a message queue. This data is picked up by the ePlan database to populate relevant tables and data. |
|--|----------------------------------------------------------------------------------------------------|----------------------------------------------------------------------------------------------------|